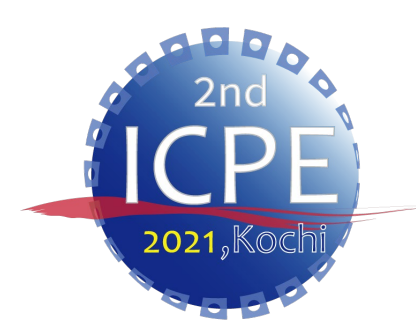

The latest version of this manual is available from: <u>https://icpe-ipa.org/download</u>

## **ICPE2021 Video Recording Manual (Zoom)**

### **ICPE2021 Administrative Working Group**

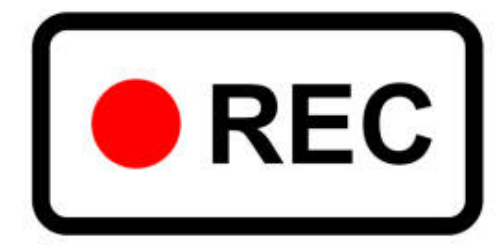

#### Ver. 2

### Contents

- How to install Zoom App • • • P5-6
- Video Recording Instructions
   · · · P7-9
- Video Recording Settings · · · · P10-11
- Recording Procedures
   · · · · · P12-14

## Introduction

> This manual shows how to make a video recording, using Zoom.

➢Please contact the IPA Secretariat (Refer to "P15") if you have any inquiries.

>Unauthorized use or citation of all or part of this manual is prohibited.

# Equipment/Tools

- > PC (Windows or Mac)
- > Webcam
- Speaker, Headphone or Earphone
- Microphone
- Zoom App
  - Please install the Zoom app in advance. (Refer to P5-P6)
  - Please keep your PC updated to the latest version. (ver. 5.6 or later).

# How to install Zoom App

The following instructions are for Windows10.
The installation process is similar for Mac OS.

Please access the Zoom official website (<u>https://zoom.us/meetings</u>) and on the homepage, click "Meeting Client" in the "Download" menu.

| About              | Download                 | Sales               | Support                      |
|--------------------|--------------------------|---------------------|------------------------------|
| Zoom Blog          | Meetings Client          | 1.888.799.9666      | Test Zoom                    |
| Customers          | Zoom Rooms Client        | Contact Sales       | Account                      |
| Our Team           | Browser Extension        | Plans & Pricing     | Support Center               |
| Careers            | Outlook Plug-in          | Request a Demo      | Live Training                |
| Integrations       | Lync Plug-in             | Webinars and Events | Feedback                     |
| Partners           | iPhone/iPad App          |                     | Contact Us                   |
| Investors          | Android App              |                     | Accessibility                |
| Press              | Zoom Virtual Backgrounds |                     | Privacy, Security, Legal     |
| ESG Responsibility |                          |                     | Policies, and Modern Slavery |
| Media Kit          |                          |                     | Act Transparency Statement   |
| How to Videos      |                          |                     |                              |

# How to install Zoom App

#### Click "Download" in "Zoom Client for Meetings" menu.

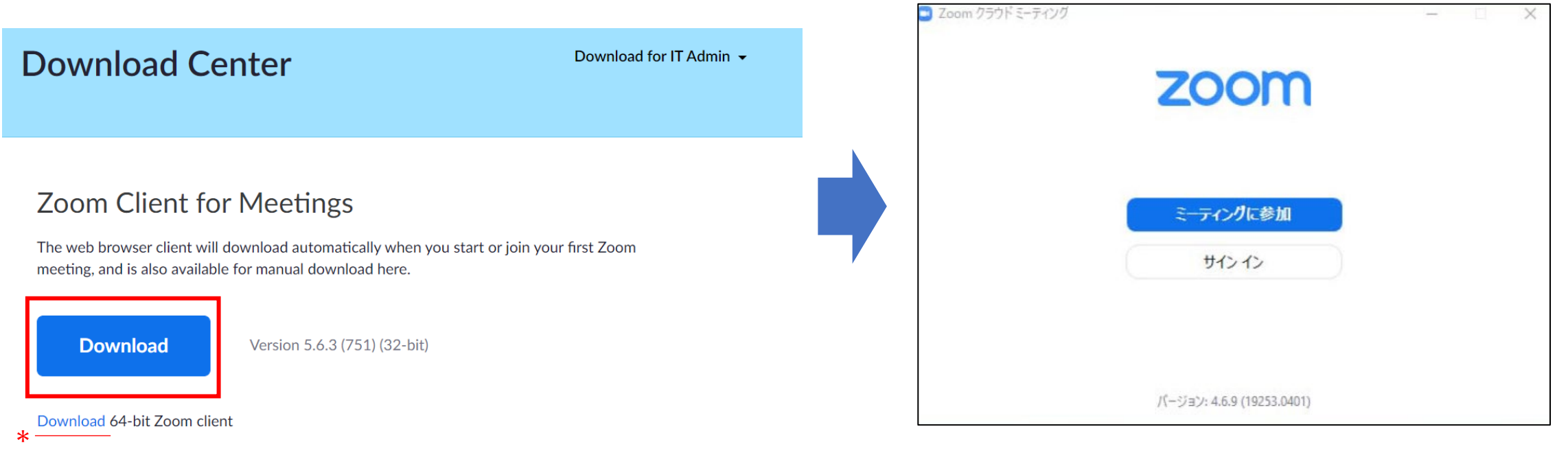

#### \*For 64-bit, please click here.

Download completed. (The above shows the Japanese version.)

## Video Recording Instructions

- 1. File Extension : MP4
- 2. Data Size : Unlimited
- 3. Sound Volume : The volume should be set at around 80% to ensure the quality of sound.
- 4. Background : Please use the background assigned by the IPA Secretariat.(Refer to P10)
- 5. Number of Shoots : Single continuous video is favorable (maximum 2-3 videos). \*The duration of each video should be 5 minutes minimum.
- 6. Upload your file : Please upload the file from the following URL.

https://www.dropbox.com/request/IQjLvw9mQJRWDAcmJUgz

7. Submission Deadline : 4th June 2021 (Fri)

8. Layout : Please refer P8-9.

## Video Recording Instructions

Layout

#### Full Screen Size

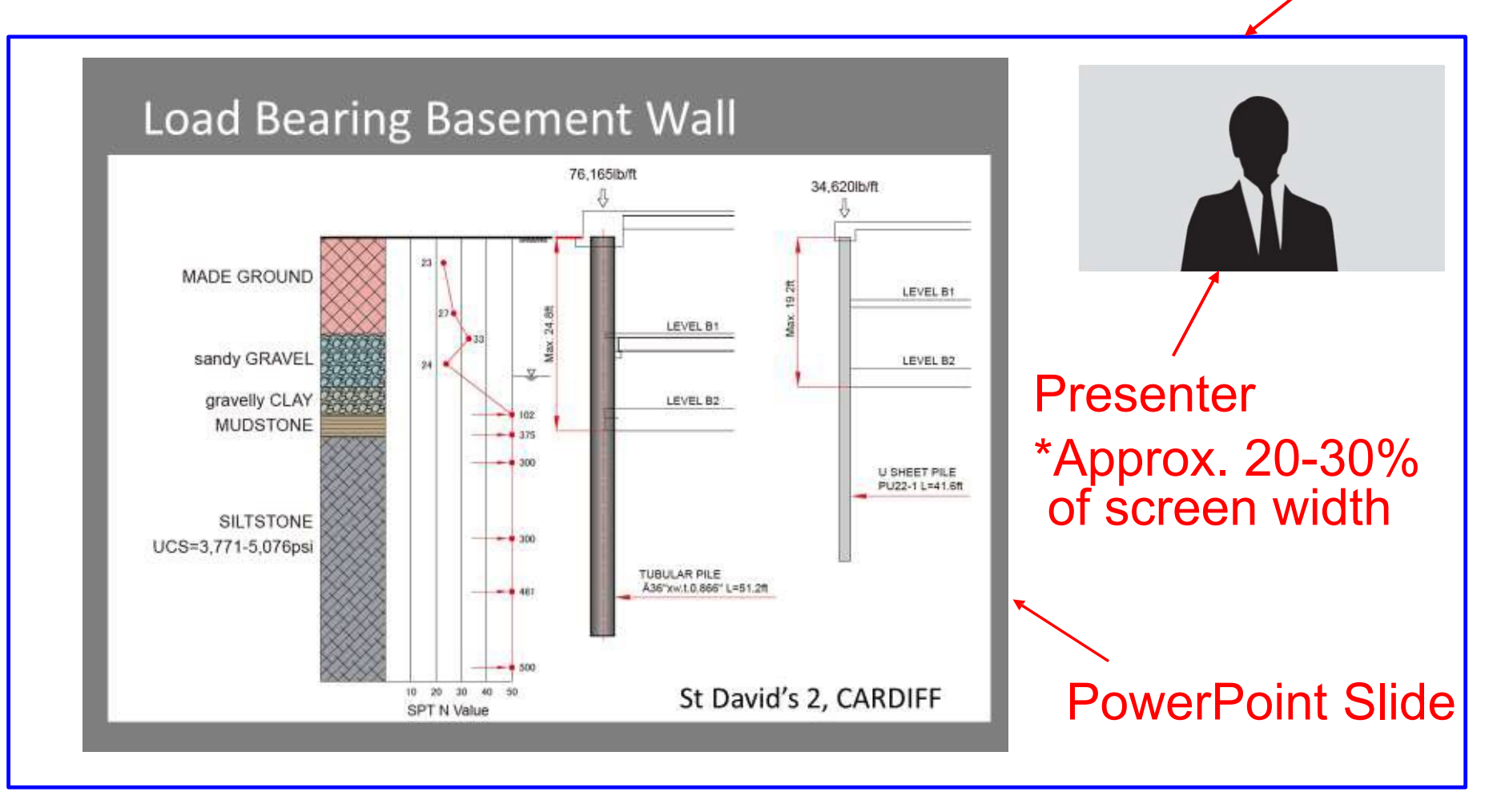

## Video Recording Instructions

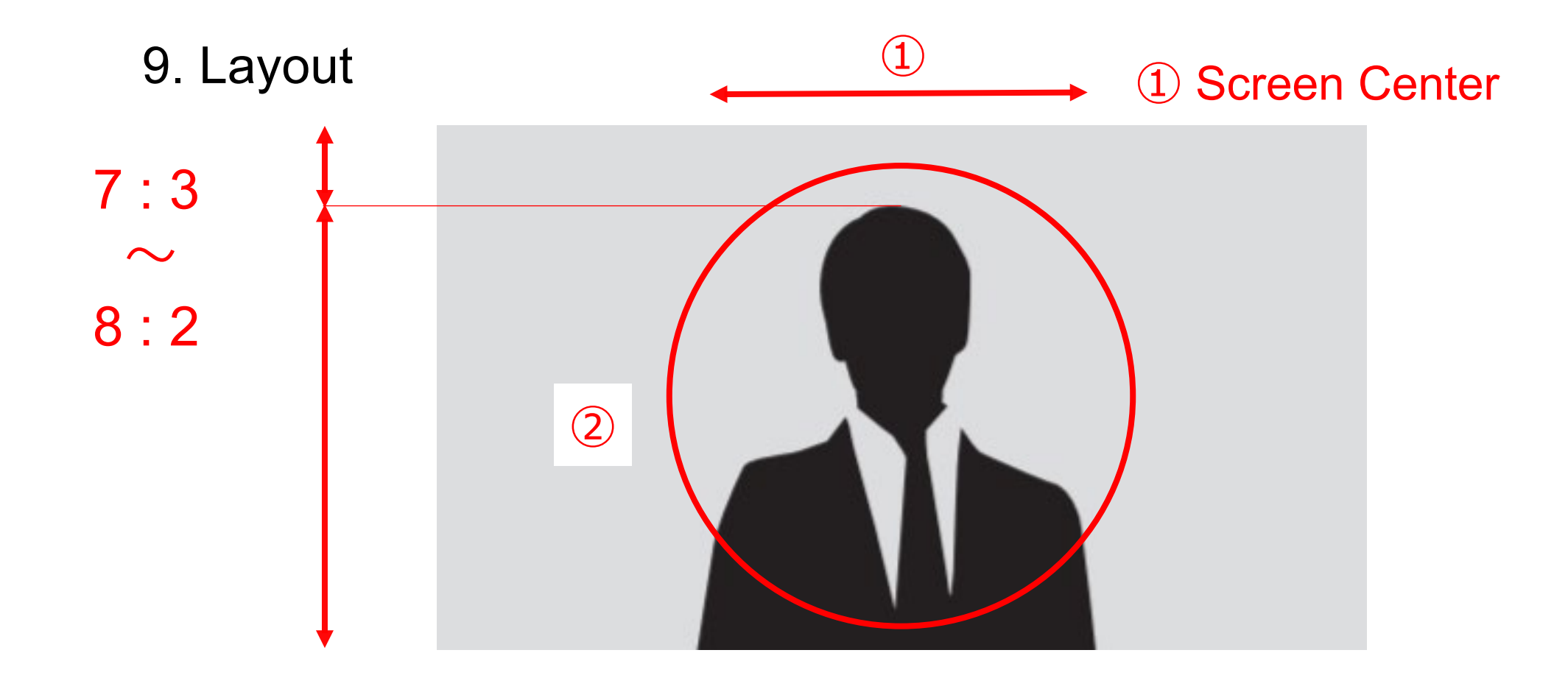

② Showing head and upper body

# Video Recording Settings

1. Open the Zoom app to set up the virtual background.

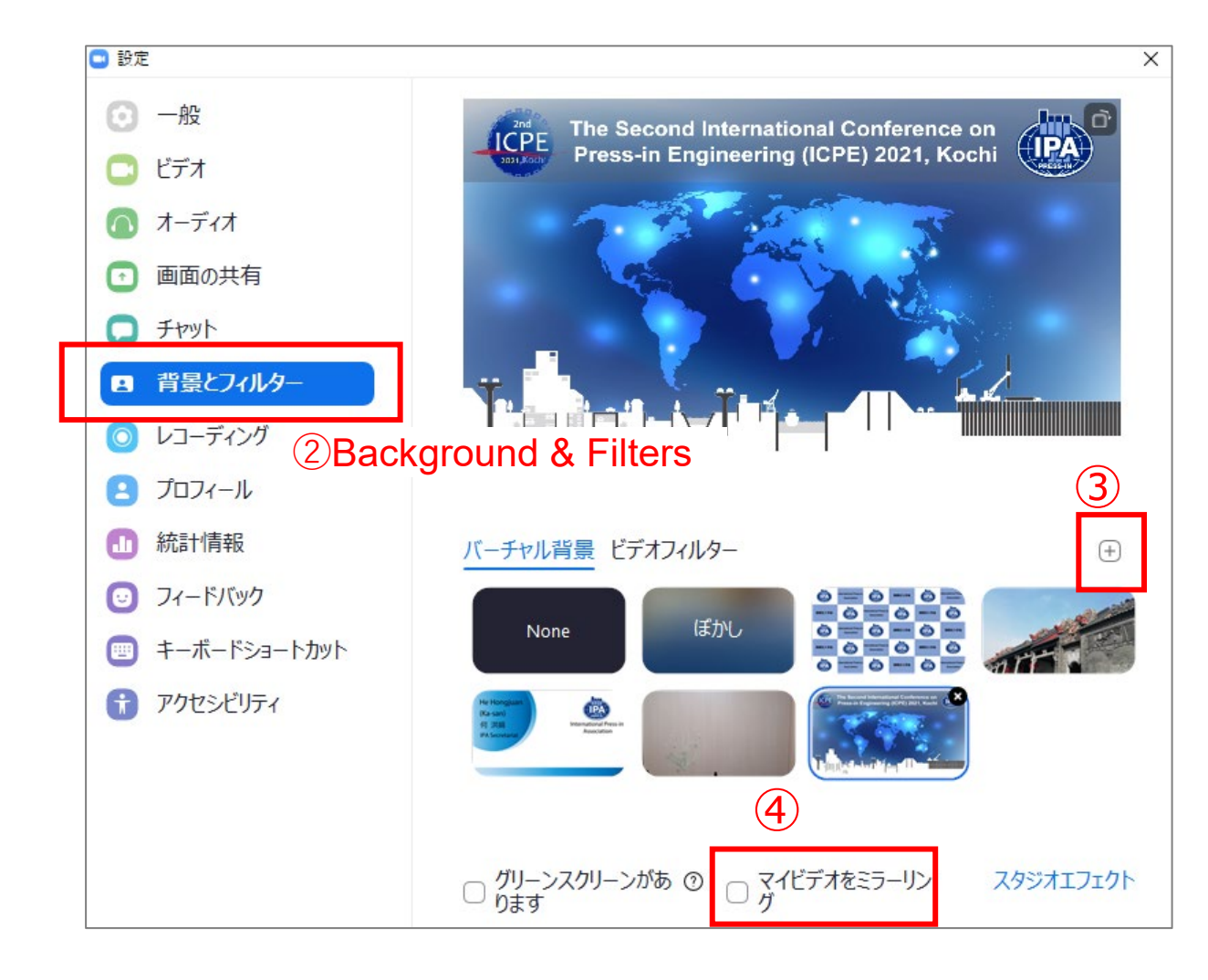

- Procedures :
- ① Open "Settings".
- ② Click "Background & Filters"
- ③ Add the image file (ICPE2021 background) provided by the IPA Secretariat.

The image file can be downloaded from the following URL.

URL : <u>https://icpe-ipa.org/download</u>

(4) "Mirror my video" unchecked  $\Box$ .

URL - Zoom Virtual Backgrounds https://zoom.us/virtual-backgrounds

## Video Recording Settings

#### 2. How to record video

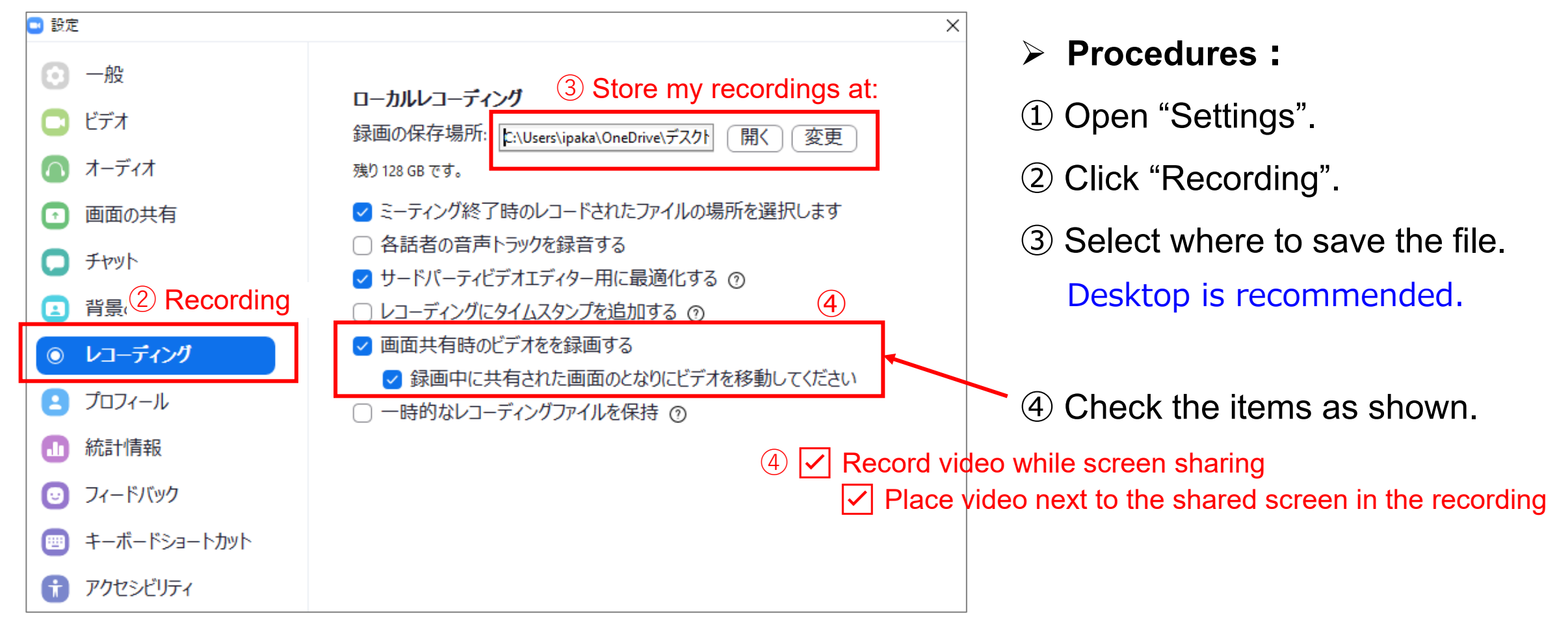

## **Recording Procedures**

1. Start the Zoom meeting and share your PowerPoint presentation.

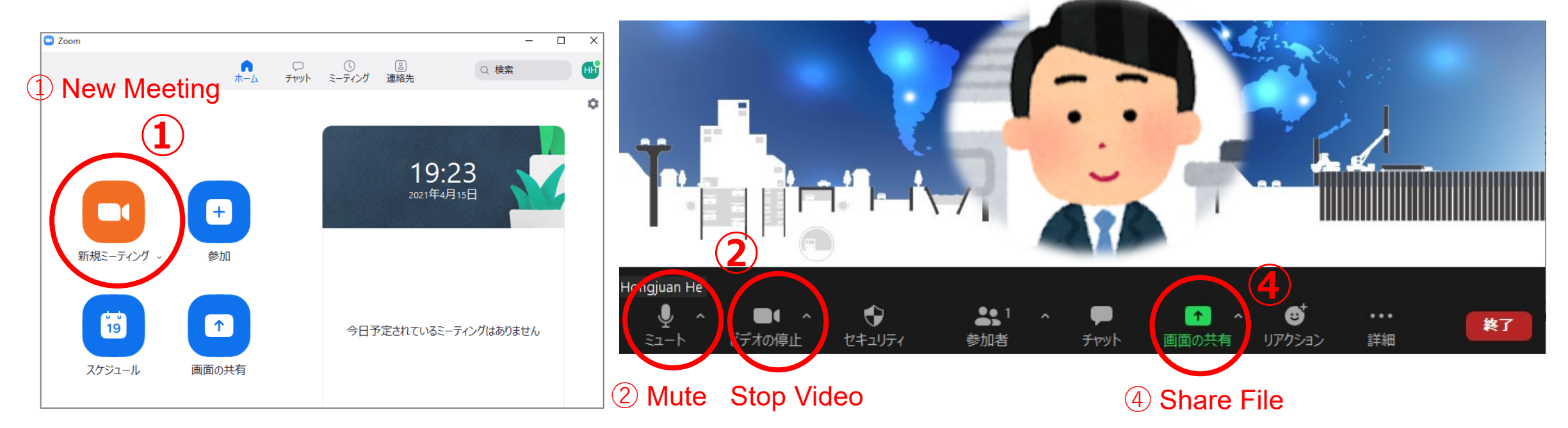

- Procedures :
- 1 Click "New Meeting".
- 2 Turn on the microphone and video.
- ③ Open your PowerPoint file
- ④ Click "Share File".

# **Recording Procedures**

#### 2. Share your PowerPoint Presentation and Record.

| <ul> <li>共有するウィンドウまたはアプリケーションの選択</li> <li>ペーシック 詳細 ファイル</li> </ul>                     | 6 Load Bearing Basement Wall<br>Presentation Location                                                                                                    | The Second International Conference on<br>Press-in Engineering (ICPE) 2021, Kochi    |
|----------------------------------------------------------------------------------------|----------------------------------------------------------------------------------------------------|--------------------------------------------------------------------------------------|
|                                                                                        | sandy GRAVEL<br>gravelly CLAY<br>MUDSTONE<br>UCS=3.771-5.076psi<br>UCS=3.771-5.076psi<br>UCS=3.771-5.0760psi<br>UCS=3.771-5.0760psi<br>UCS=3.771-5.0760p | 7 Presenter's<br>window                                                              |
| 発表資料.pptx - PowerPoint       ICPE2021_事前収録動画撮影マ            音声を共有           ビデオクリップに最適化 |                                                                                                    | ↓ ・・・<br>第一<br>「「「「」」<br>「」」<br>「」」<br>「」」<br>「」」<br>「」<br>「」<br>「」<br>「」<br>「」<br>「 |

#### Procedures :

8 More Actions

The views are split horizontally on the screen.

- (5) Click your PowerPoint file and share it on the screen.
- 6 Click "From Beginning" of your PowerPoint file.
- ⑦ Adjust the window size (Approx. 20-30% of screen width) and layout on your screen. (Refer to P8-9.)
- (8) Click "More Actions" to start recording.

## **Recording Procedures**

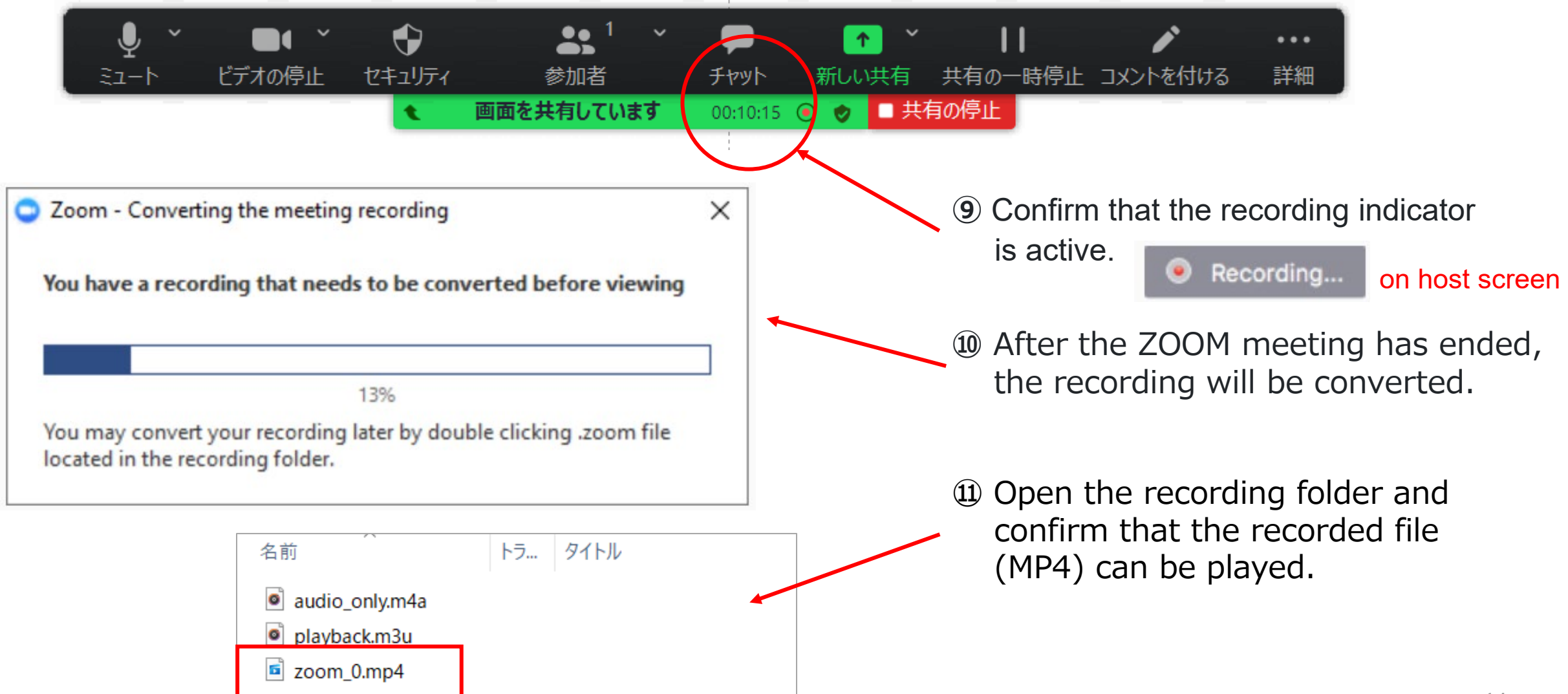

### Contact us

### Contact us

The ICPE Administrative Working Group / The IPA Secretariat

TEL: 03-5461-1191 Email: tokyo@press-in.org We eagerly look forward to your participation!